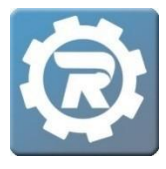

## **Enter Attendance**

- 1. To enter attendance for a child-care class, select **Class** from the **Main Menu** and doubleclick on the Class in which attendance is to be entered.
- 2. Click the Attendance Clipboard button at the bottom of the Class window.
- 3. To enter attendance:
  - Select the **Check** box at the top of the specific weekday to mass enter attendance. Next review the attendance list and **uncheck** the children who will not be attending that day.

|                                                        |     | Attendance for 10/12/20 to 10/16/20 |     |      |     |      |     |      |     |      |  |
|--------------------------------------------------------|-----|-------------------------------------|-----|------|-----|------|-----|------|-----|------|--|
|                                                        |     |                                     |     |      |     |      |     |      |     |      |  |
| Student                                                | Mon | Late                                | Tue | Late | Wed | Late | Thr | Late | Fri | Late |  |
| ennett, Sarah - Free and Reduced                       |     |                                     |     |      |     |      |     |      |     |      |  |
| erlache, Brett - Tuition in Full (\$2,500)             |     |                                     |     |      |     |      |     |      |     |      |  |
| ilius, Brianna - Monthly Installments (\$250/Month)    |     |                                     |     |      | Γ   |      | Γ   |      |     |      |  |
| amb, Ed - Monthly Installments (\$250/Month)           |     |                                     |     |      |     |      |     |      |     |      |  |
| amb, Frank - Monthly Installments (\$250/Month)        |     |                                     |     |      |     |      |     |      |     |      |  |
| amb, Hank - Monthly Installments (\$250/Month)         |     |                                     |     |      |     |      |     |      |     |      |  |
| amb, Hank - Monthly Installments (\$250/Month)         |     |                                     |     |      |     |      |     |      |     |      |  |
| amb, Sam - Monthly Installments (\$250/Month)          |     |                                     |     |      |     |      |     |      |     |      |  |
| amb, Sam - Tuition in Full (\$2,500)                   |     |                                     |     |      |     |      |     |      |     |      |  |
| oeller, Amanda - Monthly Installments (\$250/Month)    |     |                                     |     |      |     |      |     |      |     |      |  |
| oeller, Peter - Monthly Installments (\$250/Month)     |     |                                     |     |      |     |      |     |      |     |      |  |
| oeller, Sophie - Monthly Installments (\$250/Month)    |     |                                     |     |      |     |      |     |      |     |      |  |
| oeller, Stephanie - Monthly Installments (\$250/Month) |     |                                     |     |      |     |      |     |      |     |      |  |
| cott, Bill - Monthly Installments (\$250/Month)        |     |                                     |     |      |     |      |     |      |     |      |  |
| ipe, Devyn - Monthly Installments (\$250/Month)        |     |                                     |     |      |     |      |     |      |     |      |  |
| wanson, Todd - Monthly Installments (\$250/Month)      |     |                                     |     |      |     |      |     |      |     |      |  |
| Intermon Aval Free and Reduced                         |     |                                     |     |      |     |      |     |      |     |      |  |

 Alternatively, individually check off each student who is in attendance for that day.

**Note**: If a student is not anticipated to attend a certain day, the date will be "Greyed out" and not selectable (this would only pertain to certain contract types).

4. Once all students have been checked in, select Save.

Client Support: <a href="mailto:support@regwerks.zendesk.com">support@regwerks.zendesk.com</a>